## DIR-457 Setup Document

If you still require any further assistance after following the steps in this document, you can simply give D-Link Africa's Head Office a call on +2712 661 2025 or e-mail support@dlink.co.za

• Switch the device to router mode,

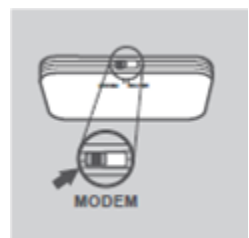

• Plug in the device via its USB cable which is provided along with the purchase ,

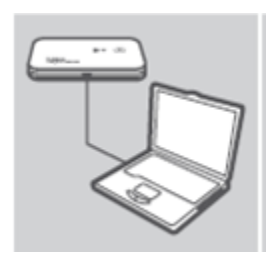

- Go to Network and Sharing Center on your PC,
- Right-click on your Wireless Network Connection,
- Go To Properties,
- Double-click on Internet Protocol IPv4 and set a static IP as the below image shows,
- The image below illustrates an example from Windows 7,

|                                                  | Wireless Network Connection Properties                                                                         | Internet Protocol Version 4 (TCP/IPv4) Properties                                             | X     |  |
|--------------------------------------------------|----------------------------------------------------------------------------------------------------|-----------------------------------------------------------------------------------------------|-------|--|
| 🚱 🍚 📲 « Net ) Netw ) 🔻 🍫                         | Networking Sharing                                                                                             | General                                                                                       |       |  |
| Organize 🕶 » 🚆 🔹 🗍 🔞                             | Connect using:                                                                                                 | You can get IP settings assigned automatically if your network support                        | orts  |  |
| Local Area Connection                            | 🔮 11a/b/g Wireless LAN Mini PCI Express A                                                                      | for the appropriate IP settings.                                                              | U     |  |
| D-Link-WiFi 3<br>Broadcom NetLink (TM) Gigabit E | This connection uses the following items:                                                                      | <ul> <li>Obtain an IP address automatically</li> <li>Use the following IP address:</li> </ul> | _     |  |
| Disconnected<br>Disconnected                     | <ul> <li>Client for Microsoft Networks</li> <li>QoS Packet Scheduler</li> </ul>                                | IP address: 192 . 168 . 0 . 74                                                                |       |  |
| Wireless Network Connection                      | <ul> <li>File and Printer Sharing for Microsoft Net</li> <li>Internet Protocol Version 6 (TCP/IPv6)</li> </ul> | Subnet mask: 255 . 255 . 255 . 0                                                              |       |  |
| Unidentified network                             | Internet Protocol Version 4 (TCP/IPv4)                                                                         | Default gateway: 192 , 168 , 0 , 1                                                            |       |  |
|                                                  | <ul> <li>Link-Layer Topology Discovery Mapper</li> <li>Link-Layer Topology Discovery Responded</li> </ul>      | Obtain DNS server address automatically                                                       |       |  |
|                                                  |                                                                                                    | Use the following DNS server addresses:                                                       | -     |  |
|                                                  | Install Uninstal                                                                                               | Preferred DNS server: 192 . 168 . 0 . 1                                                       |       |  |
|                                                  | Description                                                                                                    | Alternate DNS server:                                                                         |       |  |
|                                                  | wide area network protocol that provides com<br>across diverse interconnected networks.                        | Validate settings upon exit                                                                   | d     |  |
|                                                  |                                                                                                    | ОКС                                                                                           | ancel |  |

• Select the wireless network which will be by default "my\_pocket\_router" (if it doesn't show, then give it one to two minutes and refresh),

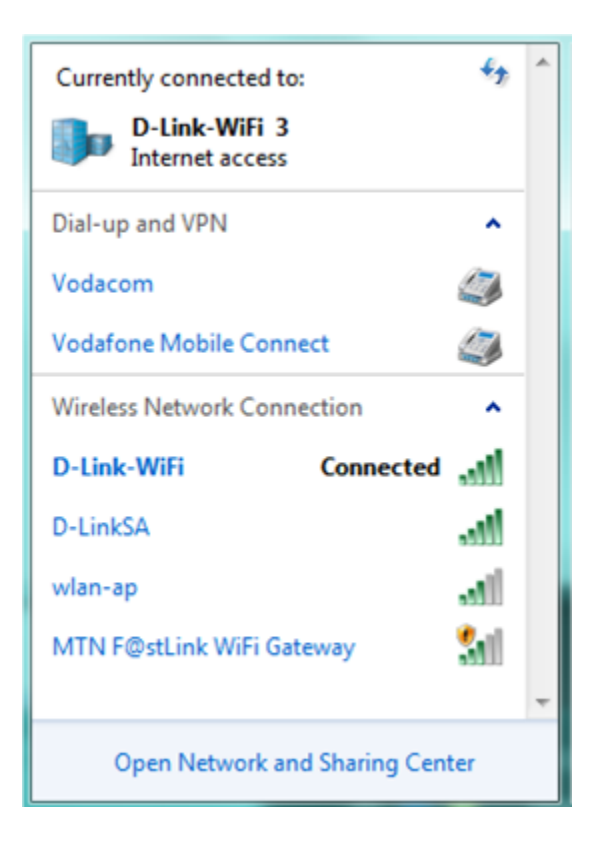

• If for some reason the "my\_pocket\_router" network prompts you for a security key, then please switch the device back to modem mode which will install the utility of the device automatically. Go to Tools and Reset the device to its original state. The image below shows how. Once you have done this, you can simply switch the device back to Router mode and follow the steps again from the start of this document,

| D-Link Mobile ConnMgr                                    | 100           |          |     |               |
|----------------------------------------------------------|---------------|----------|-----|---------------|
| File View Tools Support Setting<br>Reset Settings to def | ault value    |          | D-I | ink           |
| 36**                                                     |               |          | myP | ð <b>cket</b> |
| 3G Internet Setting                                      |               |          |     |               |
| Profile Name                                             |               |          |     |               |
| Auto Config                                              | Phone Number: | *99#     |     |               |
| Our Defined                                              | APN:          | internet |     | ]             |
|                                                          | User Name:    |          |     | J             |
|                                                          | Password:     |          |     |               |
|                                                          | Auth Type:    | Auto     |     |               |
|                                                          |               |          |     |               |
|                                                          |               |          |     | Apply         |
|                                                          |               |          |     |               |

• Open your command prompt. You should be able to ping the device via default 192.168.0.1,

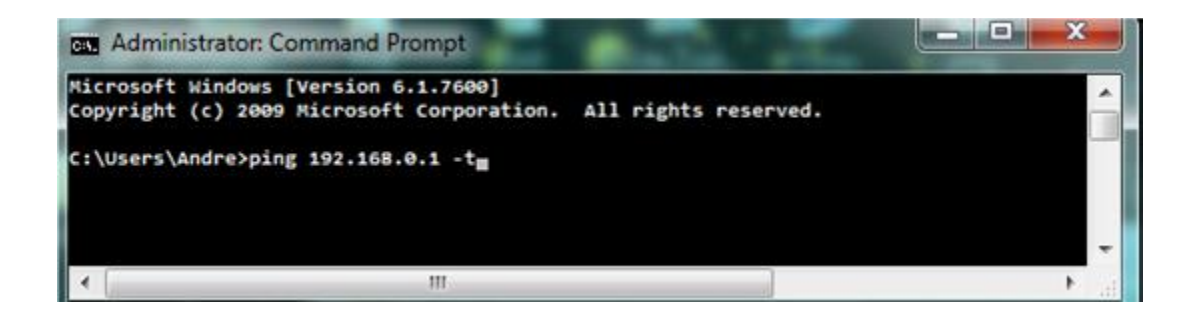

• Open Internet Explorer and type the following IP address 192.168.0.1 in your top address bar and enter,

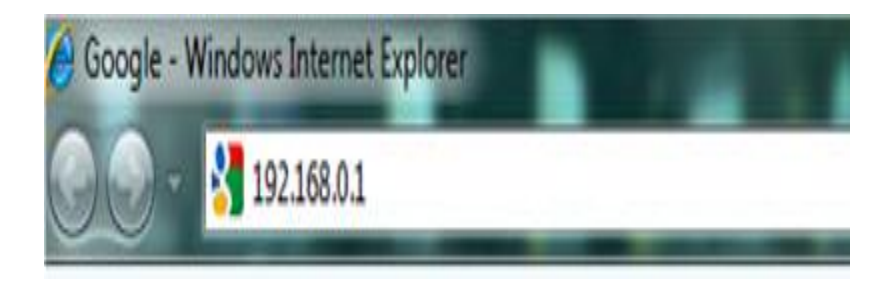

- A login page will appear,
- Username : admin,
- Password can be left blank,
- Then Login,

| Product Page : DIR-4 | 57              | Firmware | Version : 1.03 |
|----------------------|-----------------|----------|----------------|
| DJm                  | <b>1</b> ,*     |          |                |
|                      |                 |          |                |
|                      |                 |          |                |
| LOG                  | IN              |          |                |
| Log i                | to the router:  |          |                |
|                      | User Name admin |          |                |
|                      | Password        | Log In   |                |
|                      |                 |          |                |

## WIRELESS

• Go to Manual Internet Connection Setup,

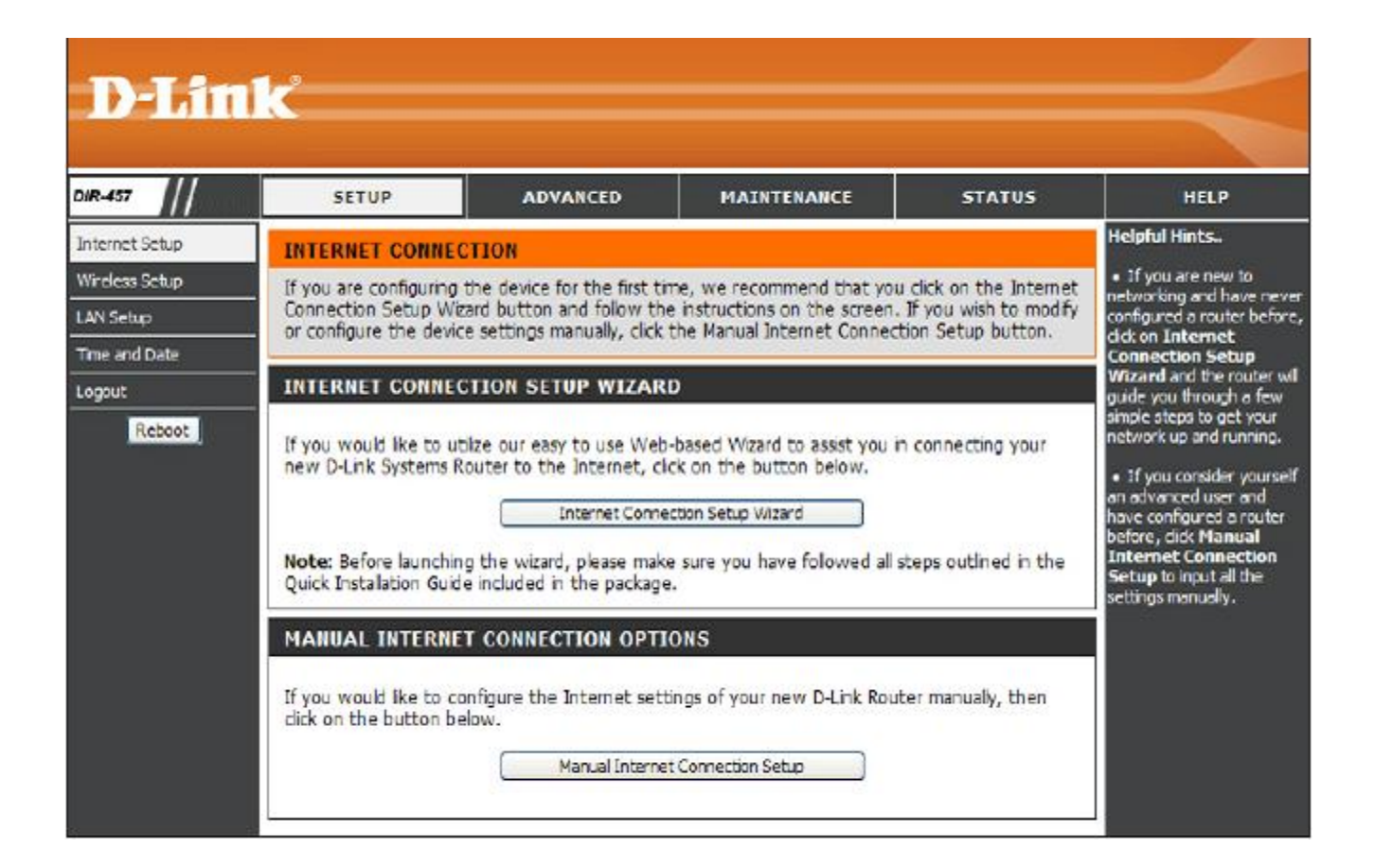

- Use the following settings,
- MODE Manual,
- There should be no PIN on the SIM card,
- DIAL NUMBER \*99#
- APN internet
- Reconnect Mode Always on
- Save settings/After you have saved the settings you might have to re-connect to the my\_pocket\_router network,

| DIR-457        | SETUP                         | ADVANCED            | MAINTENANCE                 | STATUS            | HELP                                                                     |
|----------------|-------------------------------|---------------------|-----------------------------|-------------------|--------------------------------------------------------------------------|
| Internet Setup | INTERNET CONNECT              | ION                 |                             |                   | Helpful Hints                                                            |
| Wireless Setup | Use this section to configure | your Internet Conne | ection. If you are not sure | how to configure, | <ul> <li>Internet Connection:<br/>When configuring the router</li> </ul> |
| LAN Setup      | please contact your Interne   | t Service Provider. |                             |                   | to access the Internet, be<br>sure to choose the correct                 |
| Time and Date  | Save Settings Do No           | t Save Settings     |                             |                   | Internet Connection                                                      |
| Logout         |                               |                     |                             |                   | menu. If you are unsure of                                               |
| Reboot         | WWAN INTERNET SE              | RVICE PROVID        | ER SETUP                    |                   | which option to choose,<br>please contact your                           |
|                | Enter the information provi   | ed by your Internet | Service Provider (ISP).     |                   | Internet Service Provider<br>(ISP).                                      |
|                |                               |                     |                             |                   | • Susseit                                                                |
|                |                               |                     |                             |                   | If you are having trouble                                                |
|                | Mode                          | Manual 🚽            |                             |                   | accessing the Internet<br>through the router, double                     |
|                | Country                       | South Africa        | •                           |                   | check any settings you have entered on this page                         |
|                | ISP                           | VodaCom 🚽           |                             |                   | and verify them with your                                                |
|                | User Name                     |                     | (optional)                  |                   | 15P if needed.                                                           |
|                | Password                      |                     | (optional)                  |                   | More                                                                     |
|                | Dial Number                   | *99#                |                             |                   |                                                                          |
|                | Authentication Protocol       | Auto (PAP + CHAP)   | <b>-</b>                    |                   |                                                                          |
|                | APN                           | internet            |                             |                   |                                                                          |
|                | Reconnect Mode                | Always-on 🔘         | Connect-on demand 🔘 M       | lanual            |                                                                          |
|                | Maximum Idle Time             | 2 (minutes,         | 0=infinite)                 |                   |                                                                          |
|                | DNS Mode                      | Receive DNS f       | rom ISP   Enter DNS M       | anually           |                                                                          |
|                | Primary DNS Address           |                     |                             |                   |                                                                          |
|                | Secondary DNS Address         |                     | (optional)                  |                   |                                                                          |
|                | Save Settings Do No           | : Save Settings     |                             |                   |                                                                          |
|                |                               |                     |                             |                   |                                                                          |

• Go to Manual Wireless Connection Setup,

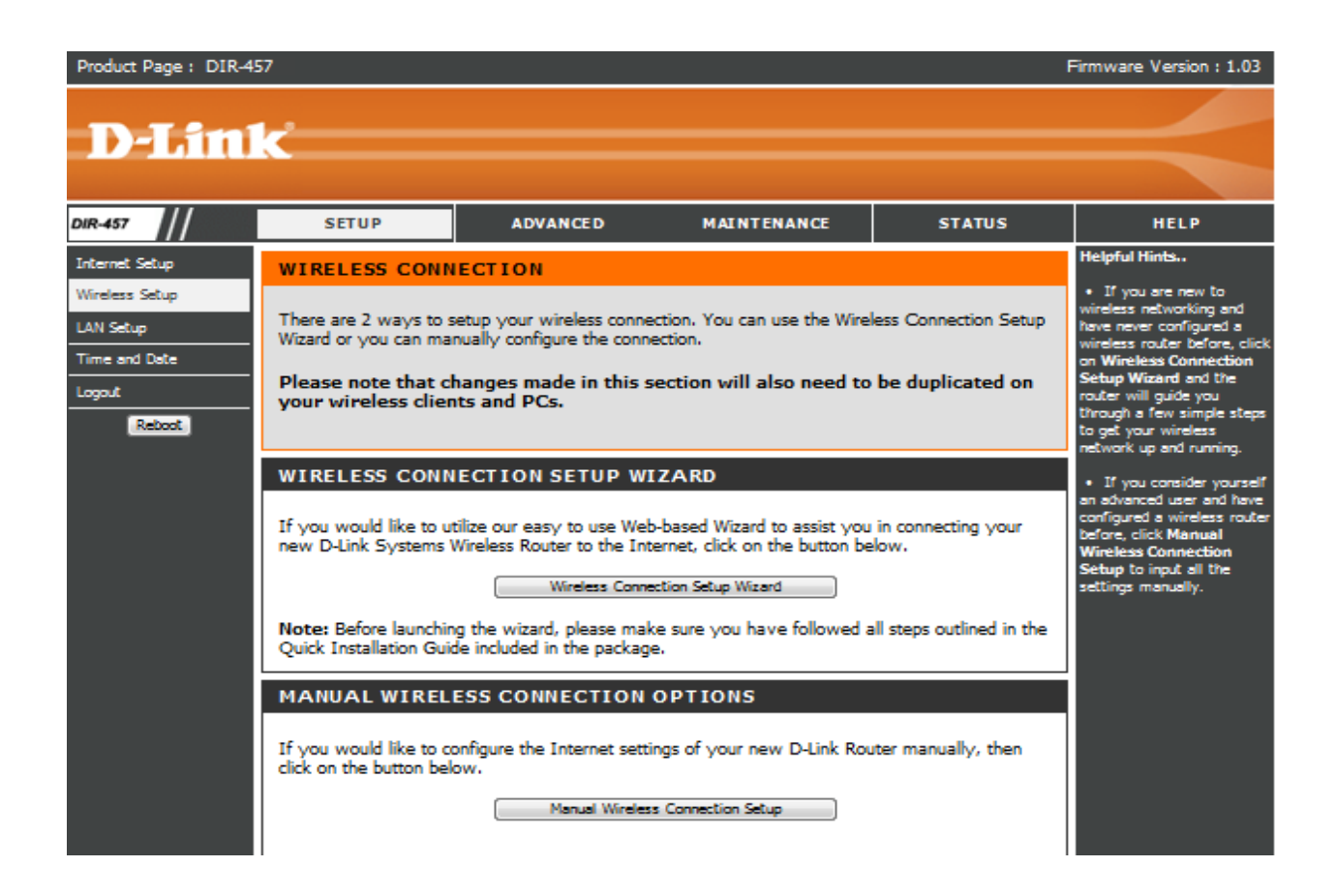

## Settings for the Wireless is as follows

- Wireless Network Name any name you like
- Disable auto channel scan and choose either channel 1, 6 or 11,
- Wireless security you can choose WPA only with a passphrase up to 8 digits or longer, but not shorter ( the next time you logon to your wireless network it will prompt you for the key ),
- Save settings

| WI-FI PROTECTED SETUP (ALSO CALLED WCN 2.0 IN WINDOWS VISTA)                | <ul> <li>Changing your Wireless<br/>Network Name is the first<br/>step in securing your</li> </ul> |
|-----------------------------------------------------------------------------|----------------------------------------------------------------------------------------------------|
| Enable :                                                                    | wireless network. We                                                                               |
| Current PIN : 65660966                                                      | change it to a familiar                                                                            |
| Generate New PIN Reset PIN to Default                                       | name that does not contain<br>any personal information.                                            |
| Wi-Fi Protected Status : Disabled / Configured                              | Eachlan Made in                                                                                    |
| Reset to Unconfigured                                                       | another way to secure your                                                                         |
| Add Wireless Device with WPS                                                | network. With this option<br>enabled, no wireless clients                                          |
|                                                                             | will be able to see your                                                                           |
| WIRELESS NETWORK SETTINGS                                                   | perform a scan to see                                                                              |
| Wireless Network Name : dlink_myPocket (Also called the SSID)               | what's available. In order<br>for your wireless devices to                                         |
| Enable Auto Channel Selection ;                                             | connect to your router, you                                                                        |
| Wireless Channel ; 6                                                        | the Wireless Network Name                                                                          |
| Transmission Rate : Best (automatic) 🚽 (Mbit/s)                             | an each device.                                                                                    |
| WMM Enable ; (Wireless Oo5)                                                 | If you have enabled                                                                                |
| Enable Hidden Wireless ; (Also called the SSID Broadcast)                   | sure you write down the                                                                            |
|                                                                             | WEP Key or Passphrase<br>that you have configured.                                                 |
| WIRELESS SECURITY MODE                                                      | You will need to enter this                                                                        |
| Security Mode : Enable WPA Only Wireless Security (enhanced)                | device that you connect to<br>your wireless network.                                               |
| WPA ONLY                                                                    | More                                                                                               |
| WPA Only requires stations to use high grade encryption and authentication. |                                                                                                    |
| Network Key ( Bouterheast1                                                  |                                                                                                    |
| (8~63 ASCII or 64 HEX)                                                      |                                                                                                    |
|                                                                             |                                                                                                    |
| Save Settings Do Not Save Settings                                          |                                                                                                    |
|                                                                             |                                                                                                    |
|                                                                             |                                                                                                    |